# Energex Electrical Partners Portal

My Profile Registration Details, EWR Notifications, My Groups User Guide

Energex Limited 18 February 2020

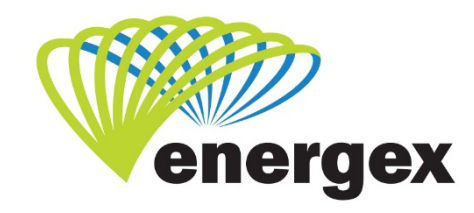

L.V. COVER

Part of Energy Queensland

#### **Version Control**

| Version | Date       | Description |
|---------|------------|-------------|
| 1.0     | 18/02/2021 | Initial     |

#### **Contact Energex**

**To report loss of supply:** 13 62 62

**For electricity emergencies:** 13 19 62

#### For general enquiries:

energex.com.au custserve@energex.com.au 13 12 53 (7:00am to 5:00pm, Monday to Friday) Telephone interpreter service 13 14 50

Follow us on twitter.com/energex

© Energex Limited 2020

ß Energex and Energex Positive Energy are registered trademarks of
 Energex Limited

Energex Limited ABN 40 078 849 055 GPO Box 1461, Brisbane QLD 4001

My Profile User Guide

## Contents

| MyProf | file1                                                    |
|--------|----------------------------------------------------------|
|        | Registration Details1                                    |
|        | Changes to update on your next login3                    |
|        | Clean Energy Council (CEC) Details4                      |
|        | Manage My Notifications5                                 |
|        | Change your Email Address or Mobile Number6              |
|        | Select or change your EWR status updates6                |
|        | My Groups7                                               |
|        | How to Approve or Decline a member subscription8         |
|        | Change role from Member to Manager or Manager to Member9 |
|        | Change your business details 10                          |
|        | Subscribe to another Group 11                            |
|        | Cancel your subscription 11                              |
|        | Member 11                                                |
|        | Group Manager                                            |
|        | To unsubscribe from a Group 12                           |
|        | Member 12                                                |
|        | Group Manager                                            |
|        | Subscription Emails                                      |
|        |                                                          |

## **MyProfile**

|   | Ø      | ener       | lex   |       |           |        |       |           |         | Welcome CCG Support Sign out |
|---|--------|------------|-------|-------|-----------|--------|-------|-----------|---------|------------------------------|
| Þ |        | positive e | nergy |       |           |        |       |           |         |                              |
| Ľ | NyHome | MyProfile  | MyEWR | MyMEG | MyCONNECT | MySANS | Links | Reference | Support | 2                            |

In the MyProfile area of the External Partners (EP) Portal you can:

Update your **Registration Details** (e.g. username, password, email address)

- As a Solar Installer, you can **add multiple or new** CEC Accreditation numbers in manually
- As an Electrical Contractor, you can **select what EWR status updates** you would like to be notified for all EWRs
- Access to My Groups. This is the area where you can subscribe to another group and manage your group members as a Group Manager.

## **Registration Details**

Registration Details holds the information you entered when you registered for access to EP Portal such as username, password and your unique email address. Changing these details can only be done via this area in the EP Portal.

1. Click on Update Details or Change Password under Registration Details to change any of the listed information.

| positive energy                              | У                         |                         | Liectrical Partners Port |
|----------------------------------------------|---------------------------|-------------------------|--------------------------|
| Home MyProfile My                            | EWR MyMEG MyCONNECT MySAN | Links Reference Support |                          |
| yProfile                                     |                           |                         |                          |
|                                              |                           |                         |                          |
| gistration Details                           |                           |                         |                          |
| gistration Details<br>Username               | CCG                       | Email                   |                          |
| gistration Details<br>Username<br>First Name | ссе                       | Email<br>Mobile Phone   |                          |

2. You will notice that a new tab or window has opened displaying all your Registration Details. To change any of these details you will need to click on UPDATE next to the relevant heading.

| energex                                    |          |      |      |                      |
|--------------------------------------------|----------|------|------|----------------------|
| positive energy                            |          |      |      |                      |
| Registration Details                       |          |      |      |                      |
| fields marked with * are mandatory fields. |          |      |      |                      |
| To change your details, click Update.      |          |      |      |                      |
| Update User Registration Details           |          |      |      |                      |
| First Name*                                |          |      |      |                      |
| Last Name*                                 |          |      |      |                      |
| Mobile Phone Number                        |          |      |      |                      |
| Username*                                  |          |      | U    | PDATE                |
| Update Email Address                       |          |      |      |                      |
| Email Address*                             |          |      |      |                      |
|                                            |          |      | U    | PDATE                |
| Update Password                            |          | <br> | <br> |                      |
| Password*                                  | ******** |      |      |                      |
|                                            | <br>     |      | U    | PDATE                |
|                                            |          |      | BACK | <u>to My</u><br>File |
|                                            |          |      |      |                      |

- 3. Once you have updated your details click on CONFIRM.
- 4. A message will display confirming your details have been updated. Clink on COMPLETE to return to Registration Details.

| positive energy                                   |          |
|---------------------------------------------------|----------|
| User Details Updated                              |          |
| Your user details have been successfully updated. |          |
|                                                   | COMPLETE |
|                                                   |          |

5. When updating an email address, an email will be sent to your updated email address where you will need to activate the link to confirm the change of your email. Your request to change email address will only be complete once this link is activated.

6. An email will also be sent to your original email address confirming this change request.

|                                                                                                    | You will need to click on the                                                                                                    |
|----------------------------------------------------------------------------------------------------|----------------------------------------------------------------------------------------------------|
| Subject: Activate your changed email address                                                                                                    | link provided to change your                                                                                                    |
| Hello Sterling,                                                                                                    | email address                                                                                                    |
| We have received a request to change your email address for the Energex Portal.                                                                                                    |                                                                                                    |
| To activate your changed email address, please click on the link below:                                                                                                    |                                                                                                    |
| https://www.sparq.com.au/my-access-preprod/Profile/ConfirmEmailAddressChange.aspx?userName=test01&confirmationCode=a1e8c99dc5d6<br>&emailType=New&returnUrl=https%3a%2f%2fwww.energex.com.au%2fpp-preprod%2fCP%2fProfile&CPY=EX                                                                                                    | 544d886353cbb9dab3d57                                                                                                    |
| This email change request was made on 15/03/2013 4:05:44 PM.                                                                                                    |                                                                                                    |
| For security reasons, the above link will expire in 24 hours if it is not accessed and no changes will be made to your details.                                                                                                    |                                                                                                    |
| Regards,<br>Energex Portal Team<br>energexportal@energex.com.au                                                                                                    |                                                                                                    |
|                                                                                                    |                                                                                                    |
| This email message (including any file attachments transmitted with it) is for the sole use of the intended recipient(s) and may contain confi<br>unauthorised review, use, alteration, disclosure or distribution of this email (including any attachments) by an unintended recipient is prohibi<br>please notify the sender by return email and destroy all copies of the original message. Any confidential or legal professional privilege is not<br>the email. Energex accepts no responsibility for the content of any email which is sent by an employee which is of a personal nature. | idential and legally privileged information. Any<br>ted. If you have received this email in error,<br>waived or lost by any mistaken delivery of |
| Sender Details:<br>Energex<br>GPO Box 1461 Brisbane QLD Australia 4001<br>+61 7 3664 4000<br>http://www.energex.com.au                                                                                                    |                                                                                                    |
| Energex policy is to not send unsolicited electronic messages. Suspected breaches of this policy can be reported by replying to this message<br>"UNSUBSCRIBE" in the subject.                                                                                                    | e including the original message and the word                                                                                                    |
|                                                                                                    |                                                                                                    |
| To report this email as spam, please forward to spam@mailcontrol.com                                                                                                    |                                                                                                    |
|                                                                                                    |                                                                                                    |

#### **NEED TO KNOW**

For security reasons, you have 24 hours from the time the request was made to change your password using the link in the email. If you do not click on the link inside this 24 hour timeframe, your request will expire, and you will need to try your request again.

## Changes to Update on your Next Login

Any changes made to your Registration Details can be seen on the Update Details page, however these changes will not be visible under the heading Registration Details under MyProfile until you logout, then log back in.

## **Clean Energy Council (CEC) Details**

#### **Clean Energy Council Details**

| If you have multiple CEC Accreditations or nee<br>Please enter your Clean Energy Council (CEC) . | ed to replace an expired Accreditation, enter the CEC number, check it then click 'Add CEC Number'.<br>Accreditation Number: |  |
|--------------------------------------------------------------------------------------------------|----------------------------------------------------------------------------------------------------|--|
|                                                                                                  | Check                                                                                                    |  |
|                                                                                                  | Add CEC Number                                                                                                    |  |
|                                                                                                  |                                                                                                    |  |
|                                                                                                  |                                                                                                    |  |

| Accreditation Number | Licencee    | Status  |  |
|----------------------|-------------|---------|--|
| A12345678            | Joe Citizen | Current |  |

If you have **multiple** CEC Accreditation Numbers or your existing CEC Accreditation Number has **expired**, manually add in your new or additional CEC Number here.

If your existing CEC Accreditation Number has **expired**, the Status will automatically update in the green table from Current to Expired.

To add another CEC Number:

- 1. Enter in the CEC Accredited number in the field provided and click on Check.
- If the name is correct, click on Add CEC Number to add this CEC number into the EP Portal. When submitting a CONNECT, this number will now appear under the Clean Energy Council Accreditation No. field.

#### **NEED TO KNOW**

If your CEC Accreditation Number has expired the status will change from Current to Expired. When submitting a new CONNECT, the expired CEC Number will no longer appear in the drop down list under the Clean Energy Council Accreditation No. field. You cannot delete an expired CEC Accreditation Number.

## Manage My Notifications

| Manage My Notifications<br>© Use my Registration Email Address<br>© Change my Notification Email Address to:<br>@ Use my Registration Mobile Number<br>© Change my Notification Mobile Number to: | 040000001                   |           | The email ac<br>number will a<br>to your Regis<br>and phone n | ddress and phone<br>automatically default<br>stration email addres<br>umber. | 35          |
|----------------------------------------------------------------------------------------------------|-----------------------------|-----------|---------------------------------------------------------------|------------------------------------------------------------------------------|-------------|
| Status 🕜                                                                                                    |                             | Notify Me | By                                                            |                                                                              |             |
| EWR Processing                                                                                                    | Hover your mouse over       | 🖵 Email   | T SMS                                                         |                                                                              |             |
| Awaiting Retailer Request                                                                                                    | definition or click on help | 🗔 Email   | 🗆 sms                                                         |                                                                              |             |
| Retailer Request Received                                                                                                    | 0                           | 🗖 Email 🛛 | sws                                                           |                                                                              |             |
| Appointment Set                                                                                                    |                             | Email     | III SMS                                                       |                                                                              |             |
| Work Scheduled                                                                                                    |                             | 🗖 Email   | SW2                                                           |                                                                              |             |
| Retailer Request Cancelled                                                                                                    |                             | 🗖 Email   | SMS                                                           |                                                                              |             |
| Cancelled due to Scheduling                                                                                                    |                             | 🗖 Email   | sms                                                           |                                                                              |             |
| Cancelled by Retailer                                                                                                    |                             | 🗖 Email   | □ sms                                                         | You will automatic<br>be notified on Forr                                    | ally<br>n 3 |
| Closed - No Access                                                                                                    |                             | Email     | 🗆 SMS                                                         | Left updates                                                                 |             |
| Incomplete - Form 3 Left                                                                                                    |                             | 🔽 Email   | ₩ SMS                                                         |                                                                              |             |
| Completed                                                                                                    |                             | 🗔 Email   | sws                                                           |                                                                              |             |
| Completed - Form 3 Left                                                                                                    |                             | 🔽 Email   | ▼ SMS                                                         |                                                                              |             |
|                                                                                                    |                             |           |                                                               | Save Settings                                                                |             |

Manage My Notifications allows you to select which of the EWR statuses you would like to receive an update on, and how you wish to receive these updates.

- You can receive updates via Email, SMS or both.
- Your selection here will be the default for all submitted EWRs.
- You will automatically receive updates on Incomplete Form 3 Left and Completed Form 3 Left.

#### NEED TO KNOW

When submitting a new EWR, you can change these notification settings for that EWR only, through the *Change EWR Notification* area.

## **Change your Email Address or Mobile Number**

- 1. The email address and mobile number will **automatically default to your Registration** email address and Mobile number. If you would like to send your EWR status updates to a different email address and/or mobile number, click on:
  - Change my Notification Email Address to:
  - Change my Notification Mobile Number to:
- 2. You will need to enter in your new email address and/or mobile number in the blank field.
- 3. Click on Save Settings located underneath the green status table to save changes.

#### **NEED TO KNOW**

If you make any changes to your email address or mobile number, you will receive an email to confirm that these changes have been made. Look for an email from <u>energexportal@energex.com.au</u>

## Select or Change your EWR Status Updates

- 1. If you are not sure what each EWR status means, you can hover over the status (e.g. EWR Processing, Completed) or click on the help of for more information.
- 2. Next to the EWR Status, tick how you wish to be notified under the Notify Me By heading. You can select Email, SMS or both.
- 3. Click on Save Settings located underneath the green status table to save changes.

## **My Groups**

#### My Groups

| Group Name      | Group Reference              | My Role | My Status |
|-----------------|------------------------------|---------|-----------|
| Test Electrical | Group Ref#EGX988<br>EC# 1234 | Manager | Approved  |
| Test Solar      | Group Ref# EGX989            | Manager | Approved  |
|                 |                              |         |           |

The My Groups area will display all Groups (or businesses) you have subscribed to, your role and the status for that Group.

My Groups will look slightly different for all users depending on how you have been set up - whether you are Group Manager or a Member.

- Group Name This is the business you have subscribed to
- Group Reference
  - o If you are an Electrical Contractor your EC Licence number will be displayed
  - If you are a Solar Installer you will see your EGX reference number which associates all users to the same Group
- My Role Are you a Manager or a Member for your Group
- My Status What is your subscription status?
  - o Approved your subscription been Approved by the Group Manager
  - Pending Approval the Group Manager has yet to Approve or Decline your subscription
- Manage button This button will only appear if you are set up as a Group Manager. The Manage button allows you change a user's role (Group Manager or Member), approve or decline subscription requests and view all members associated with your Group.
- Unsubscribe button This button will only appear when your subscription request has been approved. If your subscription request is not approved, the button will display as Cancel Request.
- Subscribe to another Group If you work for more than one business, you can subscribe to another Group.

## How to Approve or Decline a Member Subscription

The Group Manager will receive an email each time a new member subscribes to their My Groups

| Group Name      | Group Reference       | My Role | My Status |          | _                  |
|-----------------|-----------------------|---------|-----------|----------|--------------------|
| Test Electrical | Group Ref#<br>EC#1234 | Manager | Approved  | Manage   | Unsubscribe        |
| Test Solar      | Group Ref#EGX989      | Manager | Approved  | Manage   | Unsubscribe        |
|                 |                       |         |           | Subscrib | e to another Group |

Group. it is the Group Managers responsibility to Approve or Decline their subscription.

 Click on the Manage button to take you to your Group Members list. If you are a Manager for more than one group, ensure you select the Manage button next to the correct Group Name. (Refer to above example).

| Group Members |          |              |           |                  |                 |  |  |
|---------------|----------|--------------|-----------|------------------|-----------------|--|--|
| Name          | Username | Mobile Phone | Role 🕗    | Status           |                 |  |  |
| Joe Citizen   | joe      | 040000001    | Manager 💌 | Approved         | Unsubscribe     |  |  |
| John Test     | John     | 040000000    | Member    | Pending Approval | Approve Decline |  |  |

- 2. Look for the member who is requesting access to your Group and click on the action to either Approve or Decline their request.
  - Approve will allow access to your Group
  - Decline will not allow access to your Group

#### **NEED TO KNOW**

An email is sent to the Member to advise the outcome of their subscription request, whether they have been approved or declined. An email is also sent to the Group Manager. Once a member is approved, they can access the EP Portal straight away.

### Change Role from Member to Manager or Manager to Member

| Group Name      | Group Reference          | My Role | My Status |          |                   |
|-----------------|--------------------------|---------|-----------|----------|-------------------|
| Test Electrical | Group Ref#<br>EC#1234    | Manager | Approved  | Manage   | Unsubscribe       |
| Test Solar      | Group Ref <b>#EGX989</b> | Manager | Approved  | Manage   | Unsubscribe       |
|                 |                          |         |           | Subseibe | to one they. Crow |

There are two types of roles within the EP Portal; Group Manager and Member.

- Group Manager can view all EWRs and/or CONNECTs (Solar PV Form 1060) submitted for the business, as well as the responsibility to approve, decline or unsubscribe (remove) members from the Group. Users who are set up as the Group Manager will receive emails sent from the EP Portal when a user's details change.
- Member can only view EWRs and/or CONNECTs (Solar PV Form 1060) they have submitted for the business.

#### NEED TO KNOW

Only a user set up as Group Manager can change roles from Member to Manager or Manager to Member.

 Click on the Manage button to take you to your Group Members list. If you are a Manager for more than one group, ensure you select the Manage button next to the correct Group Name. (Refer to above example).

| Name        | Username | Mobile Phone | Role 🕐    | Status           |                 |  |
|-------------|----------|--------------|-----------|------------------|-----------------|--|
| Joe Citizen | joe      | 040000001    | Manager 💌 | Approved         | Unsubscribe     |  |
| John Test   | John     | 040000000    | Member 💌  | Pending Approval | Approve Decline |  |

- 2. Look for the name of the user whose role you wish to change.
- 3. From the drop down list select the role you now wish this user to have Manager or Member. You will receive a pop-up box asking if you are sure you wish to make this change.
- 4. Once a user's role has changed, an email is sent to the user to advise them of the role change.

#### NEED TO KNOW

- It is at your discretion how many users you set up as Group Manager for your Group.
- The EP Portal requires a minimum of one Group Manager per Group.
- If you are the only Group Manager, you will need to change a Member to a Manager role before you can change yourself to a Member.
- An email will be sent to the Group Manager and Member to advise that their role has been changed.
   Look for an email from <u>energexportal@energex.com.au</u>

## **Change your Business Details**

| My Groups       |                           |         |           |          |                    |
|-----------------|---------------------------|---------|-----------|----------|--------------------|
| Group Name      | Group Reference           | My Role | My Status |          |                    |
| Test Electrical | Group Ref# 989<br>EC#1234 | Manager | Approved  | Manage   | Unsubscribe        |
| Test Solar      | Group Ref#988             | Manager | Approved  | Manage   | Unsubscribe        |
|                 |                           |         |           | Subscrib | e to another Group |

Under the My Groups area you can change any of your business details that were entered when your Group was first set up. This includes your Business Name, ABN, Physical Address or Group Contact Details. Only a user set up as **Group Manager** can update business details.

- Click on the Manage button to take you to the Manage Group area. If you are a Manager for more than one group, ensure you select the Manage button next to the correct Group Name. (Refer to above example)
- 2. Update the required fields and click on Save Details.
- 3. An email will be sent to the Group Manager when changes are made to Group Details. Look for an email from energexportal@energex.com.au

| yHome MyProfile / | MyEWR MyMEG        | MyCONNECT Links | Reference | Support               |                      |   |
|-------------------|--------------------|-----------------|-----------|-----------------------|----------------------|---|
| Nanage Group      |                    |                 |           |                       |                      |   |
| iroup Details     |                    |                 |           | Group Contact Details |                      |   |
| Business Name     | Testing Electrical |                 |           | Contact Name          | Joe Citizen          |   |
| ABN               |                    |                 |           | Contact Email         |                      |   |
|                   |                    |                 |           | Business Phone        |                      |   |
|                   |                    |                 |           | Business Fax          |                      |   |
| hysical Address   |                    |                 |           | Postal Address        | Use Physical Address |   |
| Street Address    |                    |                 |           | Postal Street Address |                      |   |
| Suburb            |                    |                 |           | Postal Suburb         |                      |   |
| State             | Queensland         | ~               |           | Postal State          |                      | ~ |
| Postcode          | 4000               |                 |           | Postal Postcode       |                      |   |

## Subscribe to Another Group

| My Groups       |                       |         |           |                            |
|-----------------|-----------------------|---------|-----------|----------------------------|
| Group Name      | Group Reference       | My Role | My Status |                            |
| Test Electrical | Group Ref#<br>EC#1234 | Manager | Approved  | Manage Unsubscribe         |
| Test Solar      | Group Ref# EGX989     | Manager | Approved  | Manage Unsubscribe         |
|                 |                       |         |           | Subscribe to another Group |

When you register to the EP Portal you are asked to subscribe against your business's primary role. Once you are in the EP Portal, if you work for several businesses, you can now subscribe to additional Groups if required.

Click on Subscribe to another Group if you work for more than one business and subscribe to groups as required.

## **Cancel your Subscription**

You can cancel your additional subscription request under the My Groups area.

#### Member

- 1. If you subscribed as a Member to a Group, you will see under the My Status heading that your subscription is Pending Approval.
- 2. To cancel this subscription request, click on Cancel Request.
- 3. You will receive a prompt box confirming that you wish to cancel the pending subscription request which will remove it from the list. Click Yes to continue.
- 4. You will no longer see your subscription request under My Groups as it has now been removed.
- 5. When you cancel your pending subscription request, an email will be sent to the Group Manager and to your registered email address advising that your subscription request has been cancelled. Look for emails from energexportal@energex.com.au

#### **Group Manager**

- 1. If you have subscribed to a Group as Group Manager, there is no Cancel Request option.
- 2. As a Group Manager you can only unsubscribe yourself from a group if there is another Group Manager set up.
- 3. If you are the only user for your Group (set up as Group Manager), you will need to email us at <u>energexportal@energex.com.au</u> to disable your Group from the EP Portal.

| N | ly Groups          |                        |         |                  |    |                  |
|---|--------------------|------------------------|---------|------------------|----|------------------|
|   | Group Name         | Group Reference        | My Role | My Status        |    |                  |
| 4 | Testing Electrical | Group Ref#<br>EC# 0123 | Member  | Pending Approval |    | Cancel Request   |
|   | Test Electrical    | Group Ref#<br>EC# 1234 | Manager | Approved         | Ma | nage Unsubscribe |

## To Unsubscribe from a Group

You can remove your subscription from a Group at any time under the My Groups area.

| Ny Groups          |                             |         |           |       |               |  |  |
|--------------------|-----------------------------|---------|-----------|-------|---------------|--|--|
| Group Name         | Group Reference             | My Role | My Status |       |               |  |  |
| Testing Electrical | Group Ref# 1111<br>EC# 0123 | Member  | Approved  |       | Unsubscribe   |  |  |
| Test Electrical    | Group Ref# 1555<br>EC#1234  | Manager | Approved  | Manag | e Unsubscribe |  |  |

#### Member

- 1. Once your subscription has been approved an Unsubscribe button will display.
- 2. To remove yourself from a Group, click on Unsubscribe. If you are a Member to multiple Groups, ensure you unsubscribe from the correct Group.
- 3. You will receive a prompt box confirming that you wish to remove yourself from this Group. Click Confirm to continue.

My Groups

| Group Name         | Group Reference             | My Role | My Status    |        |             |
|--------------------|-----------------------------|---------|--------------|--------|-------------|
| Testing Electrical | Group Ref# 1111<br>EC# 0123 | Member  | Unsubscribed |        | Delete      |
| Test Electrical    | Group Ref# 1555<br>EC# 1234 | Manager | Approved     | Manage | Unsubscribe |

- 4. Click on the Delete button that will now appear for you to remove the Group from your My Groups area.
- 5. When you unsubscribe from a Group, an email will be sent to the Group Manager and to your registered email address advising that you have removed your subscription to that Group. Look for emails from energexportal@energex.com.au

#### **NEED TO KNOW**

If you unsubscribe yourself from your only Group, your access to the EP Portal will be removed and you will be taken back to the EP Portal Subscription page. To access the EP Portal, you will need to subscribe to another Group.

#### **Group Manager**

1. As a Group Manager, you can only Unsubscribe yourself from a group if there is another Group Manager set up. The EP Portal will not allow you to unsubscribe if you are the **only** Group Manager.

#### **NEED TO KNOW**

The EP Portal will now allow you to unsubscribe yourself if you are the only Group Manager. You will need to change a Member to a Group Manager before you can unsubscribe yourself. If you are the only user for your Group (set up as Group Manager), you will need to email us at <u>energexportal@energex.com.au</u> to disable your Group from the EP Portal.

#### My Groups

| Group Name         | Group Reference             | My Role | My Status |        |             |
|--------------------|-----------------------------|---------|-----------|--------|-------------|
| Testing Electrical | Group Ref# 1111<br>EC# 0123 | Member  | Approved  |        | Unsubscribe |
| Test Electrical    | Group Ref# 1555<br>EC# 1234 | Manager | Approved  | Manage | Unsubscribe |

- 2. If you are not the only Group Manager set up for the Group, click on Unsubscribe to be removed.
- 3. You will receive a prompt box confirming that you wish to remove yourself from this Group. Click Confirm to continue.

#### My Groups

| Group Name      | Group Reference             | My Role | My Status    |        |
|-----------------|-----------------------------|---------|--------------|--------|
| Test Electrical | Group Ref# 1555<br>EC# 1234 | Manager | Unsubscribed | Delete |

- 4. Click on the Delete button that will now appear for you to remove the Group from your My Groups area.
- 5. When you unsubscribe from a Group, an email will be sent to the Group Manager and to your registered email address advising that you have removed your subscription to that Group. Look for emails from energexportal@energex.com.au

#### NEED TO KNOW

If you unsubscribe yourself from your only Group, your access to the EP Portal will be removed and you will be taken back to the EP Portal Subscription page. To access the EP Portal, you will need to subscribe to another Group.

## **Subscription Emails**

Each time you create a new Group or join an existing Group within the EP Portal, you will receive emails which advise where your subscription status is at or what change you have made in the EP Portal. These emails will be generated for several reasons such as:

- A Group Manager subscribing to the EP Portal for the first time
- A Member subscribing to the EP Portal for the first time
- A Group Manager or Member unsubscribe from the EP Portal
- A Group Manager or Member is unsubscribed from the EP Portal by the Group Manager
- A Member cancels their pending subscription request under My Groups
- A Group Manager changes the role of a Member or Group Manager under My Groups
- A Group Manager updates any business details under My Groups
- A Group Manager or Member changes their email address under Manage My Notifications
- A Group Manager or Member changes their mobile number under Manage My Notifications

All users who are set up as Group Manager will receive emails. Look for emails from energexportal@energex.com.au